## 学校開放メール登録手順

学校施設開放事業に関するお知らせは原則メールで行います。

1団体1名以上必ず登録を行ってください。団体登録申請書の提出、学校開放メールへの登録 がそれぞれ完了すると、団体登録及び更新が完了となります。

◇右のコードを読み取って電子申請サービスにアクセスし、以下の手順で登録を 行ってください。

◇学校開放メールへの登録及び解除フォームは、市ホームページの「学校体育施設開放事業」 からもアクセスできます。

【メールの新規登録】

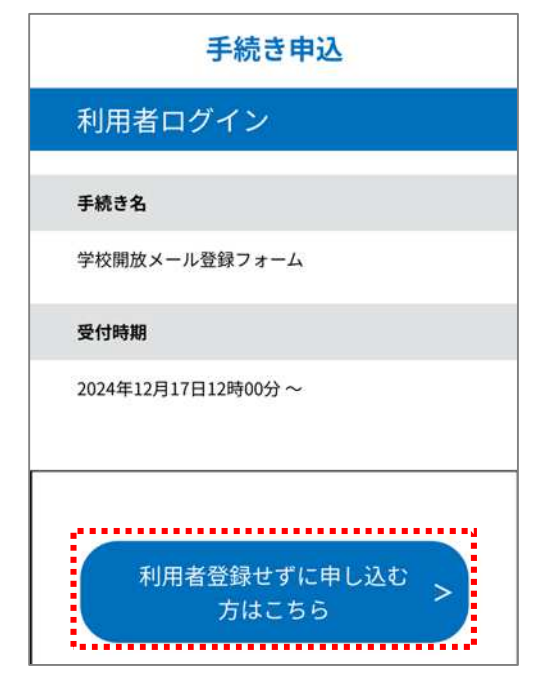

①利用者登録画面が表示されるため、「利用者登録をせず に申し込む方はこちら」を押下してください。

この利用者登録は学校開放の登録とは異なり、「電子申請・ 届出サービス」への利用者登録となります。

利用者登録を行わなくても学校開放へのメール登録は可能で すので、このまま②に進んでください。

利用者登録を既にしている方は、ログインした上で②に進ん でください。

利用者登録を新規で行いたい方は、「利用者登録せずに申し 込む方はこちら」の下に「利用者登録される方はこちら」と表 示されるため、そこから手続きを行ってください。

※利用者登録をすると、電子申請の申込内容等を簡単に照会 できるようになります。

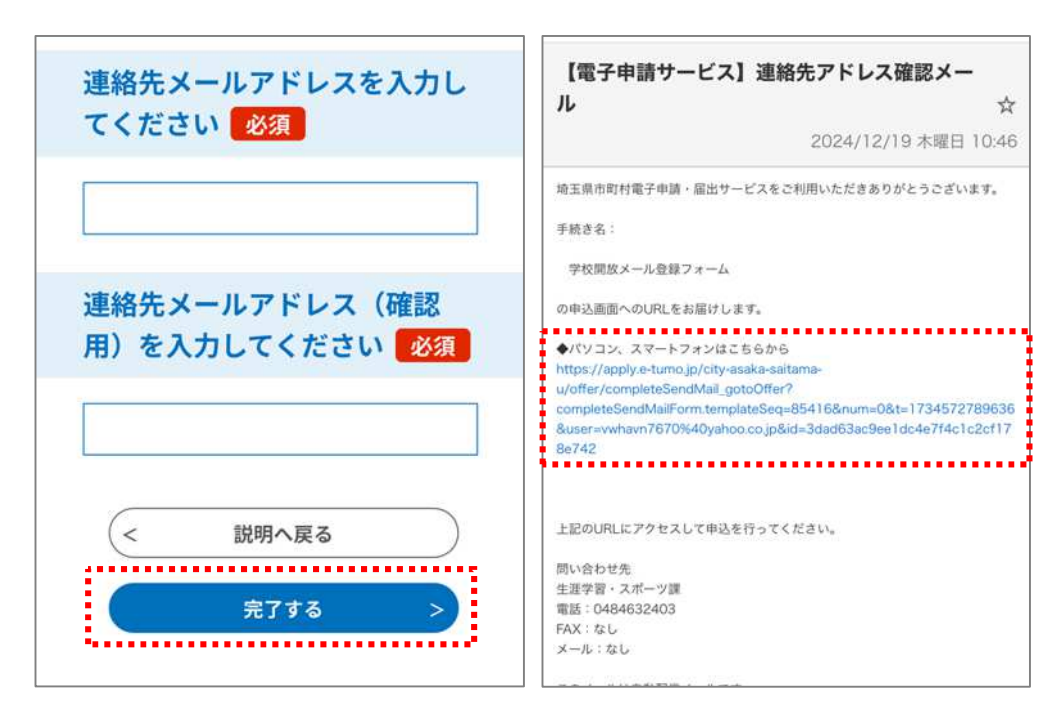

②メールアドレスを入力し「完了する」を押下してください。

登録したアドレス宛に メールが届きますので、 メール内のURLからア ドレスの認証を行ってく ださい。

| 団体名 必須  |  |
|---------|--|
|         |  |
| 担当者名 必須 |  |
| £       |  |
| 名       |  |
| 電話番号 必須 |  |
| 電話番号    |  |
| 団体名     |  |
| 朝霞市役所   |  |
| 担当者名    |  |
| 朝霞太郎    |  |

## 団体登録 必須

団体登録をするには、本メール登録に加 え、年度ごとに団体登録申請書を生涯学 習・スポーツ課の窓口に提出する必要があ ります。

✓ 団体登録申請書を提出しました/近 日中に提出します

確認へ進む > .....

入力中のデータを一時保存

【申込データー時保存の注意事項】 ·cookieデータを削除した場合、一時保存時と別 の端末又はブラウザを使用した場合は、「一時保 存申込」リンクは表示されません。

## 申込完了

学校開放メール登録フォームの手続き の申込を受付しました。

## 申込みが完了しまし

た。 下記の整理番号 とパスワード を記載 したメールを送信しました。

メールアドレスが誤っていたり、フィ ルタ等を設定されている場合、 メールが届かない可能性がございま す。

③必要事項を入力してく ださい。

なお、メール登録のみ では団体登録及び更新と はなりませんので、団体 登録申請書を窓口に提出 する必要があります。 確認の上レ点を入れ、

「確認へ進む」を押下し てください。

④入力内容に不備のない 場合は確認画面に移行し ますので、再度入力内容 を確認し、問題なければ 「申込む」を押下してく ださい。

申込完了画面が表示さ れ、登録いただいたアド レスに登録完了メールが 送信されていれば登録は 完了です。

【メール登録の解除】

団体登録申請書を提出しました/近日中に提出し

入力へ戻る ......

申込む

>

當話番号

団体登録

<

ます

0484632403

①右のコードから電子申請サービスにアクセスし、必要事項を入力してください。 ②団体の解散以外の場合、次の担当者が学校開放メールに登録する必要があります。 ③確認の上レ点を入れ、「確認へ進む」を押下してください。

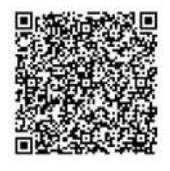

④「メール登録④」同様、確認画面で内容を確認し「申込む」を押下すると手続き完了です。

| 団体名 必須 | 解除理由必須                                              | 次の担当者の登録手続きはお済                                                                   | MREA                                                      |
|--------|-----------------------------------------------------|----------------------------------------------------------------------------------|-----------------------------------------------------------|
|        | 団体解散のため(学校開放団体登録の取消)   担当者変更のため   退団のため   その他(自由記述) | みですか。 必須<br>選択肢の結果によって入力条件が<br>変わります                                             | 担当者変更のため<br>次の担当者の登録手続きはお済みですか。<br>次の担当者がメール登録を完了しました。    |
| 氏      |                                                     | 団体が引き続き活動を続ける場合は、必ず<br>次の担当者が登録を行ってください。<br>✓ 次の担当者がメール登録を完了しま<br>した。<br>確認へ進む > | < 入力へ戻る<br>甲込む >                                          |
| 名<br>  | 道形解除                                                |                                                                                  | 申込完了<br>学校開放メール登録取消フォーム<br>の手続きを受付いたしました。<br>ありがとうございました。 |